## SAS Accommodate Faculty Portal A User's Guide

#### Accommodate Faculty Portal Home Page

- Once you log into the <u>Accommodate Faculty Portal</u>, you will find your landing page.
- Expanded link for reference (feel free to Bookmark it!) <u>https://wm-accommodate.symplicity.com/sso/faculty</u>
- On your landing page are options for navigation (left hand menu) as well as News Feed with SAS-related announcements.

(see next slide for visual reference)

# Accommodate Faculty Portal Home Page (example)

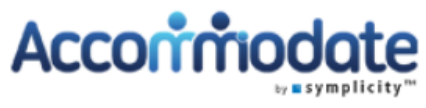

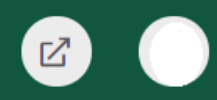

#### 分 Home

AccommodationLetters

💍 Courses

🗅 Resources

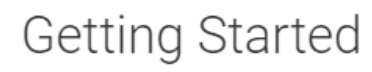

- ✓ Account Created
- Privacy Settings
- Personal Profile

#### News Feed

#### Introducing the Accommodate Faculty Portal

#### Welcome to the Accommodate Faculty Portal!

We are excited to share what we believe will be a useful tool to keep up with your student accommodations each semester for each course.

Please bookmark this link: https://wmaccommodate.symplicity.com/sso/faculty

Once leaged in (as you are at the moment), paying to to each of your courses via

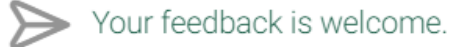

#### "Accommodations Letters" Menu Item

- Below the "Home" label is the "Accommodation Letters" Menu.
- Clicking on this option will take you to a list of compiled accommodation letters for the students in your courses.
- You can search by a student's name or other filters using the Search tool.

(see next slide for full visual reference)

### Accommodation Letters Menu Item (example)

| <ul> <li>ᢙ Home</li> <li>Accommodation<br/>Letters</li> <li>Courses</li> <li>Courses</li> <li>Resources</li> </ul> | Keywords<br>Searches title and description<br>Hannah Clear More Filters                                                                         |              |
|----------------------------------------------------------------------------------------------------|----------------------------------------------------------------------------------------------------|--------------|
|                                                                                                    | 1 Results                                                                                                    | Showing 20 ~ |
|                                                                                                    | Important Message from Student Accessibility Services SIGNED<br>A00208-2016/Hannah<br>Sexuality (PSYC 305 01)<br>Sent on June 04, 2019, 1:33 pm |              |

#### Signing Accommodation Letters

- Through the Faculty Portal, professors will now electronically sign receipt of each student's ADA accommodation letter.
- From each respective letter, you will sign by scrolling to the bottom of the letter.
- There will be a circle (radio button) to click beside a label for the professor signature.
- Once you submit this signature click successfully, the letter will read "Signed" in a black rectangular box at the top of the letter for future ease of notice.

(See next slide for visual reference)

## Accommodation Letter, Once Signed (example)

| <ul> <li>↔ Home</li> <li>♣ Accommodation Letters</li> <li>☆ Courses</li> <li>☆ Resources</li> </ul> | Keywords         Searches title and description         Hannah         Apply Search       Clear       More Filters                              |              |
|----------------------------------------------------------------------------------------------------|----------------------------------------------------------------------------------------------------|--------------|
|                                                                                                    | 1 Results .                                                                                                    | Showing 20 ~ |
|                                                                                                    | Important Message from Student Accessibility Services SIGNED<br>A00208-2016/Hannah<br>Sexuality (PSYC 305 01)<br>Sent on June 04, 2019, 1:33 pm |              |

#### Options for Accommodation Letters

- By clicking each letter, you can also **print** the letter or **save** each as a PDF (if desired).
- Students also have the ability to print and save their letters should they wish to show you a copy.

(see next slide for a visual reference)

## Options for Accommodation Letters (example)

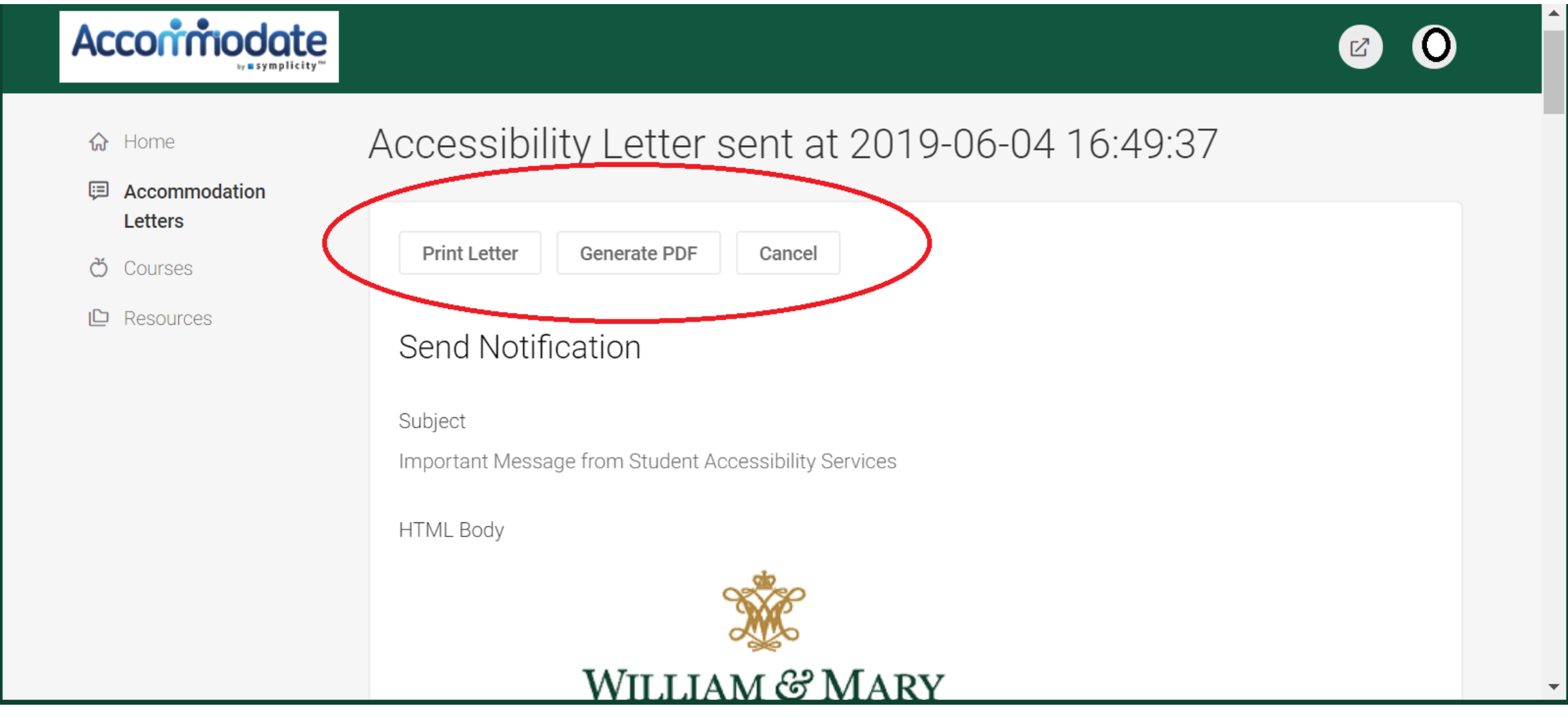

#### "Courses" Menu Item

- From the "Courses" menu, you can search for current or past courses and their student rosters.
- There are multiple ways to search:
  - Current courses/catalog,
  - Past courses you've taught,
  - Semester,
  - Keyword.

(see next slide for visual reference)

### Course Menu (example)

| <ul> <li>Accommodation<br/>Letters</li> <li>Courses</li> <li>Courses</li> <li>Courses</li> </ul> | Course Catalog Past Courses |
|--------------------------------------------------------------------------------------------------|-----------------------------|
|                                                                                                  |                             |

### "Courses: Course Catalog" Option

- By clicking the Course Catalog option within the Courses menu, the courses you are teaching the current semester/summer session will be listed.
- Each of these courses listed is also "click-able" to see the full roster of your students – those \*without\* accommodations as well as those \*with\* approved ADA accommodations.

(See next slide for visual reference.)

#### Courses: Course Catalog Tab View (example)

| Home      | Accommodation Letters   | Courses | Resources                         |                                     |
|-----------|-------------------------|---------|-----------------------------------|-------------------------------------|
| Welcom    | e,                      |         |                                   | 🗵 🖶 😒                               |
| Οοι       | urse                    |         |                                   | software by symplicity <sup>™</sup> |
| Cour      | se Catalog Past Courses |         |                                   |                                     |
|           |                         |         |                                   |                                     |
| Keyw      | ords                    |         | Start Date Select Clear to Select | Clear                               |
| Seme      | ester                   |         | End Date   Select   Clear   to    | Clear                               |
| Appl      | y Search Clear          |         |                                   |                                     |
| Items 1–8 | 8 of 8                  |         |                                   |                                     |

| Actions | Title 🔺                       | Code 🔺       | Start Date 🔺   | End Date 🔺      | Start Time 🔺 | End Time 🔺 |
|---------|-------------------------------|--------------|----------------|-----------------|--------------|------------|
| Q       | Acct Decision Mkg & Control   | BUAD 5115 01 | April 26, 2019 | August 10, 2019 | 8:00 am      | 5:00 pm    |
| Q       | Fin and Managerial Accounting | BUAD 5107 B1 | July 01, 2019  | August 21, 2019 | -            | -          |
| Q       | Fin and Managerial Accounting | BUAD 5107 B2 | July 01, 2019  | August 21, 2019 | -            | -          |
| Q       | Fin and Managerial Accounting | BUAD 5107 B3 | July 01, 2019  | August 21, 2019 | -            | -          |

### Courses: Course Catalog: Student Roster

Within each course you click, you will find your roster of students listed by columns:

- Last Name
- First Name
- Student ID (93#)
- Degree Major (if applicable)
- Email address
- Graduation Date
- Student Note-taker status (Yes/No if student is a SAS-hired note taker)
- Listed ADA accommodations (if applicable)
- Student's overall GPA

(See next slide for visual reference, though identifying student information is obscured)

## Courses: Course Catalog: Course Roster

(example) \*identifying student information removed

|  |         | Psychology                      | 2020    | May 27, 2020        | No | this assignment to activate this<br>accommodation), • Flexibility with<br>absences and tardiness for medical<br>reasons. (Student is required to contact<br>professor on or before the day of missed<br>class to activate this accommodation.)                                                                                          | 3.760 |
|--|---------|---------------------------------|---------|---------------------|----|----------------------------------------------------------------------------------------------------|-------|
|  | Alaina  | Government                      | Alumnus | May 11, 2019        | No | N/A                                                                                                    | 3.520 |
|  | Isabel  | Government                      | 2021    | May 26, 2021        | No | N/A                                                                                                    | 3.660 |
|  | Rachael | Psychology                      | 2020    | May 27, 2020        | No | N/A                                                                                                    | 3.930 |
|  | Francis | Kinesiology<br>& Health<br>Scie | 2019    | January 17,<br>2020 | No | N/A                                                                                                    | 3.240 |
|  | Jonah   | Philosophy                      | 2020    | May 27, 2020        | No | N/A                                                                                                    | 3.150 |
|  |         | Psychology                      | 2019    | January 17,<br>2020 | No | • Quiet, private testing environment<br>(The SAS Watson Testing Lab can be<br>used for testing accommodations;<br>contact sas@wm.edu for more<br>information), • 25% additional time on<br>quizzes/tests and exams(The SAS<br>Watson Testing Lab can be used for<br>testing accommodations; contact<br>sas@wm.edu for more information) | 3.570 |

#### Important Notes about Student Roster Info

- As the semester starts, students may present you with **their** studentaddressed letter of ADA accommodation while they are finalizing their schedules. SAS encourages them to do so to get the conversation going.
- Student ADA accommodation letters often are not issued to the Faculty Portal until the end of the Add/Drop period during the semester (or summer session).

The rationales for this "wait gap" before we send professors information through the faculty portal are:

- (1) We end up sending letters to incorrect professors (and miss the correct professors entirely) if students schedules' aren't final *before* they "renew" their accommodations hence, the reason why you may have received a notification about ADA accommodations from a student who is *not* on your roster, and
- (2) SAS staff have to manually process the student renewal requests during the first few days of the semester to make sure everyone has the documentation we need to support their continued accommodations. (Thus, we also "labor" on Labor Day and spend MLK Monday working, even if the office is technically closed.)

#### Courses: Room Booking & Exam tabs

- In addition to managing your student roster and seeing student accommodations listed, clicking on each of your courses also allows you to manage other parts of student accommodations.
- You can view who is approved for a SAS Watson Testing Center appointment for your course using the "Room Booking" tab. (<u>Please</u> <u>note:</u> It is nearly impossible for us to keep up with when each course's exam is to be administered, so let <u>sas@wm.edu</u> and the student know if you do <u>not</u> authorize the student to take their exam at the date/time the student has booked.

## Courses: Room Bookings & Exam tabs (example)

| <b>☆</b> Home            | Abnormal Psychology (PSYC 318 01)                                |   |
|--------------------------|------------------------------------------------------------------|---|
| Accommodation<br>Letters | Course Details Enrolled Students Room Bookings Exam Course Notes |   |
| Č Courses Courses        | Cancel                                                           |   |
|                          | Course                                                           |   |
|                          | Title<br>Abnormal Psychology                                     |   |
|                          | Instructors                                                      |   |
|                          |                                                                  | - |

## Room Bookings Tab (example)

| <ul><li>ᢙ Home</li><li></li></ul> | Abnormal Psychology (PSYC 318 01)                                 |  |
|-----------------------------------|-------------------------------------------------------------------|--|
| Letters                           | Course Details Enrolled Students Room Bookings Exam Course Notes  |  |
| C Resources                       | Keywords                                                          |  |
|                                   | Test Center would be<br>listed here, under "Room<br>Bookings" tab |  |

#### Courses: Room Booking & Exam tabs, cont'd

- SAS has multiple ways for professors to deliver their exams and instructions to our office for a student who is taking their exam with the SAS Watson Testing Center:
- (1) in person, to Campus Center 109,
- (2) email to testing@wm.edu, and

(3) <u>NOW</u> by uploading the test/exam in the Accommodate faculty portal to "Exam" tab (also secure). For any option, please clearly label the exam with the course number, sections (if relevant), and anticipated date of exam. List any specific instructions in the relevant text box.

## Courses: Exam Tab (Add exams for SAS's Watson Testing Center)

|             |                                                                  | <b>^</b> |
|-------------|------------------------------------------------------------------|----------|
| ☆ Home      | Abnormal Psychology (PSYC 318 01)                                |          |
| Letters     | Course Details Enrolled Students Room Bookings Exam Course Notes |          |
| 💍 Courses   |                                                                  |          |
| 🕒 Resources | Keywords                                                         |          |
|             |                                                                  |          |
|             | Apply Search                                                     |          |
|             | Add New Exam To begin, click "Add New Exam"                      |          |
|             | Previously uploaded exams would be listed here.                  | •        |

### Courses: Exam tab, continued

| <ul> <li>▶ ■ symplicity**</li> <li>Accommodation<br/>Letters</li> <li>Courses</li> <li>Resources</li> </ul> | Submit Save Cancel Delete   * indicates a required field   Exam   Course *   Abnormal Psychology (PSYC 318 01)   Title *   Description | Professors can add the<br>following for tests:<br>*Title<br>*Description/Instructions<br>*Test Length<br>*Final Exam (or not)<br>*Start & end date of test<br>administration(s)<br>*Upload attachments |
|----------------------------------------------------------------------------------------------------|----------------------------------------------------------------------------------------------------|----------------------------------------------------------------------------------------------------|
|                                                                                                    |                                                                                                    | (including Large Upload)                                                                                                    |

#### Courses: Course Notes Tab

- If you as professor need to provide any notes or additional information to meet students' testing accommodations needs, you can do so by uploading materials to the "Course Notes" tab.
- If student note takers are hired by SAS for your course due to another student's accommodation needs, you can view their notes in this portal as well (e.g., to check for accuracy, how thorough the notes are, etc.).

#### Courses: Course Notes tab

| <b>☆</b> Home            | Course Details Enrolled Students Room Bookings Exam Course Notes |  |
|--------------------------|------------------------------------------------------------------|--|
| Accommodation<br>Letters | Keywords                                                         |  |
| 💍 Courses                |                                                                  |  |
| 🕒 Resources              |                                                                  |  |
|                          | Apply Search More Filters                                        |  |
|                          | Add New                                                          |  |
|                          |                                                                  |  |
|                          |                                                                  |  |

#### Last Faculty Portal Tab on Left: "Resources"

 SAS offers faculty a plethora of information through the SAS web page: https://www.wm.edu/offices/deanofstudents/services/studentaccess

ibilityservices/facultyresources/index.php

 Additionally, through the Accommodate Faculty Portal, SAS will be adding similar information to this SAS-related library-of-sorts through the **Resources** tab. We invite you to explore its contents and let us know if there is specific information you'd like us to include via <u>sas@wm.edu</u>.

#### SAS Faculty Web Page

WM Accommodate: Faculty

× SAS Interoffice Communications × ₹ Week of Aug. 5 - 9

🗙 🕱 Facul

🕱 Faculty Resources | William & Ma 🗙

+

\$

-----

Ð

8/10/2019

← → C ( ▲ https://www.wm.edu/offices/deanofstudents/services/studentaccessibilityservices/facultyresources/index.php

#### Dean of Students Student Accessibility Services

STUDENT ACCESSIBILITY SERVICES About Us Students **Documentation and Forms** Resources Faculty Syllabus Statement Accommodations When to Contact Student Accessibility Services FAQ **Temporary Disabilities** FAQ

Campus Map

0

[]]

Departments & Office > Dean of Students Office > Departments > Student Accessibility Services > Faculty

#### Faculty Resources

N

#### Background and Legal Requirements in the Post-Secondary Setting

The Americans with Disabilities Act (ADA) and section 504 of the Rehabilitation Act of 1973 are designed to ensure that people with disabilities have equal access to public services and programs. In a post-secondary setting, these acts require that reasonable university accommodations be made for qualified students with disabilities and prohibit the university from excluding students from, or denying them the benefits of, its programs or activities. While universities and colleges must "level the playing field," they are not required to ensure that a student reach their potential in their class, or succeed academically. For example, William & Mary may build a ramp so wheelchairs can gain access to buildings and classrooms, or may allow extra test-taking time for a student with a learning disability. However, an accommodation would not be required to ensure that a student get a passing grade in a class, or a 'B' instead of a 'C' on an assignment.

At William & Mary, accommodations are provided for all types of students - undergraduate, graduate, degree-seeking, non-degree seeking, full-time and part-time.

£)

### Accommodate Faculty Portal: Resources Tab

| <b>☆</b> Home            | Apply Search More Filters                                                                                            |                                        |
|--------------------------|----------------------------------------------------------------------------------------------------|----------------------------------------|
| Accommodation<br>Letters |                                                                                                    |                                        |
| Ö Courses                | 2 Results                                                                                                    | <b>‡∓ Sort By:</b> Type ∨ Showing 20 ∨ |
| C Resources              | Watson Testing Center Instructions to Professors<br>Size 89.8 kb                                                     |                                        |
|                          | SAS Student Handbook MANUAL<br>This is a guide for students to navigate accommodations as well as<br>Size 2,422.7 kb | the Accommodate system.                |
|                          | Accessibility Services Management System                                                                             | Privacy Policy   Terms of Use          |

Thank you! We hope you find this tool useful.

## Please let SAS know if you have any questions or comments: sas@wm.edu or 757-221-2512